## Инструкция для подключения к базе данных PostgreSQL

1. Зайти в браузере по адресу: <u>http://pgadmin.stud.tpu.ru/pgadmin4</u>

 Ввести в форме авторизации: Login: stud@tpu.ru Password: osu123 и нажать кнопку Login.

| <mark>Pg</mark> Admin<br>Login |
|--------------------------------|
| stud@tpu.ru                    |
| Forgotten your password?       |
| Russian 👻                      |
| Login                          |
|                                |

3. В дереве серверов выбрать общедоступные сервера (Shared **Servers**) сервера (с изображением руки).

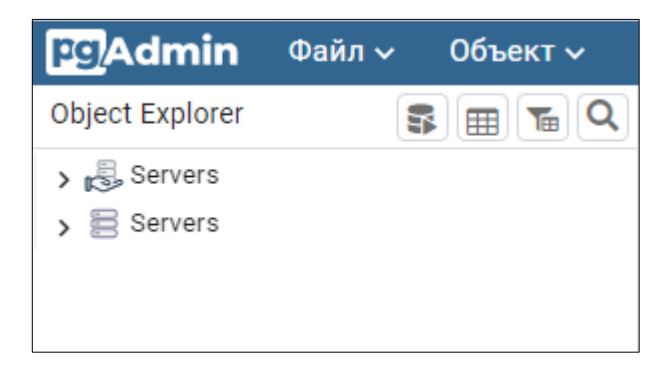

 В окне подключения к серверу ввести: Password: osu123 и нажать кнопку OK

| Подключиться к серверу                                                       | ×       |
|------------------------------------------------------------------------------|---------|
| Please enter the password for the user 'stud' to connect the server - "stud" |         |
| Save Password                                                                |         |
| Х Отме                                                                       | на 🗸 ОК |

5. В дереве объектов отобразится подключенный сервер **stud** с созданными Базами данных.

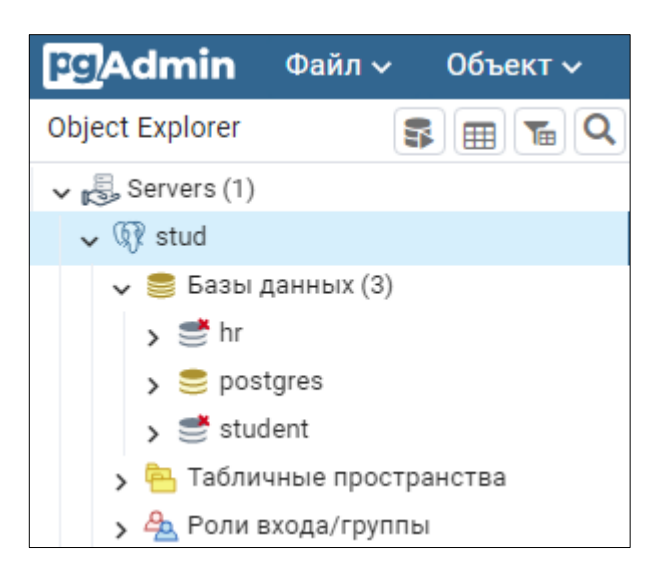

6. Для подключения к базе данных hr нажать на ее иконку.

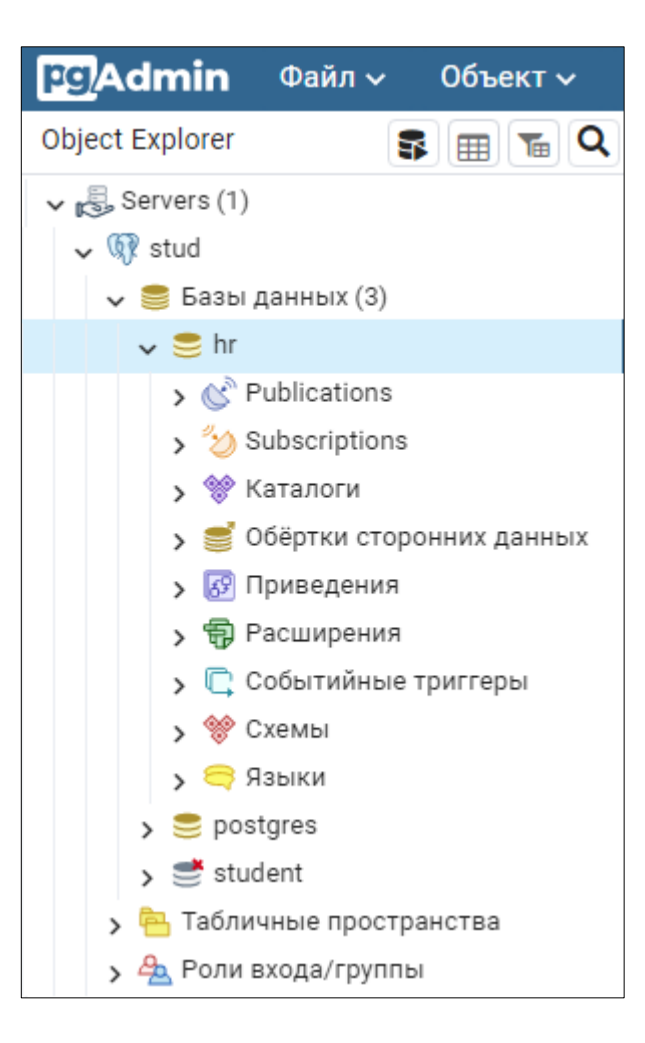

7. Для просмотра объектов базы данных раскрыть Схемы.

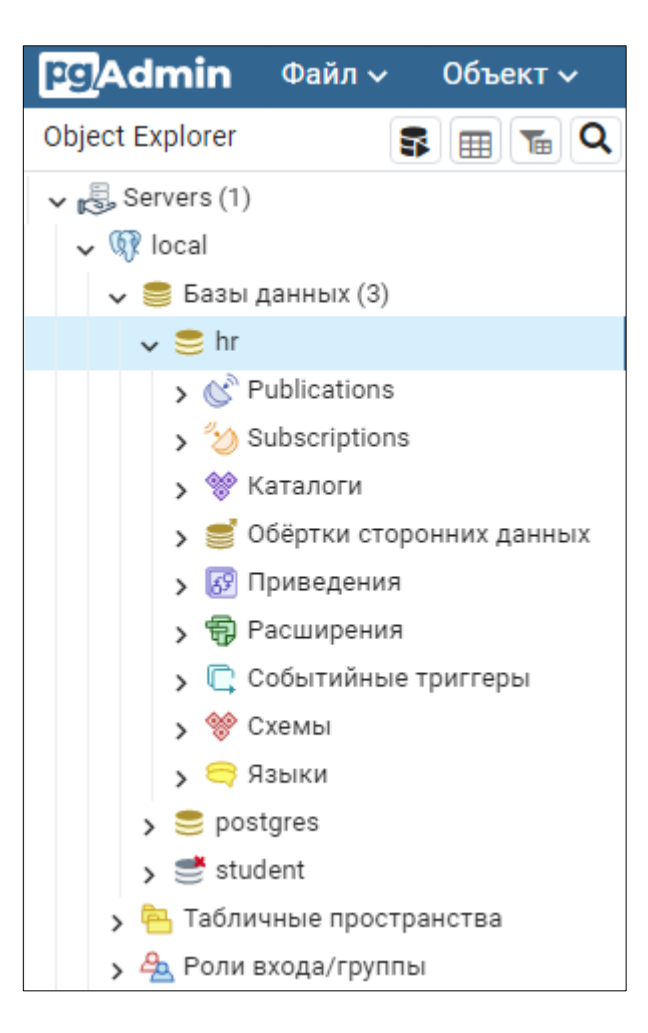

8. В существующей по умолчанию схеме public раскрыть Таблицы.

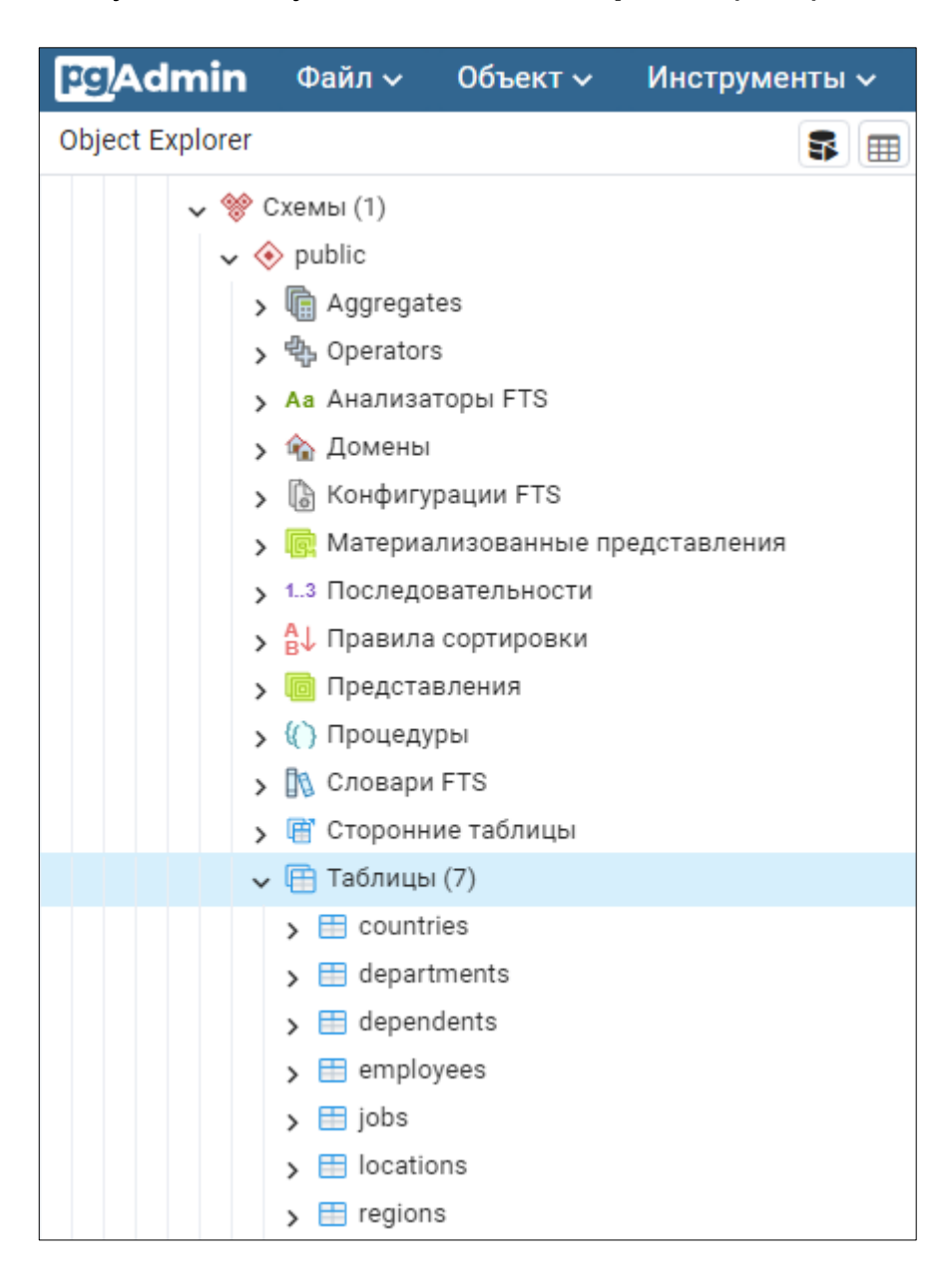

9. Для выполнения запросов к базе данных выбрать в меню Инструменты – Запросник (Tools – Query Tool).

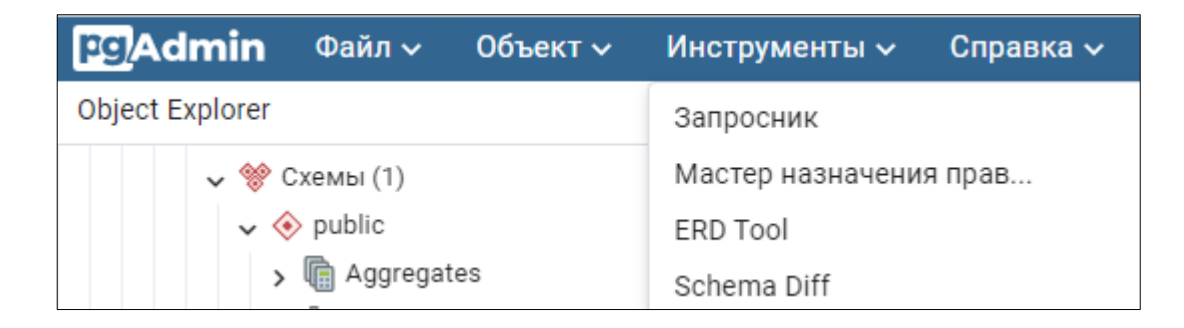

## 10. В окне написать запрос и нажать на кнопку выполнения или F5.

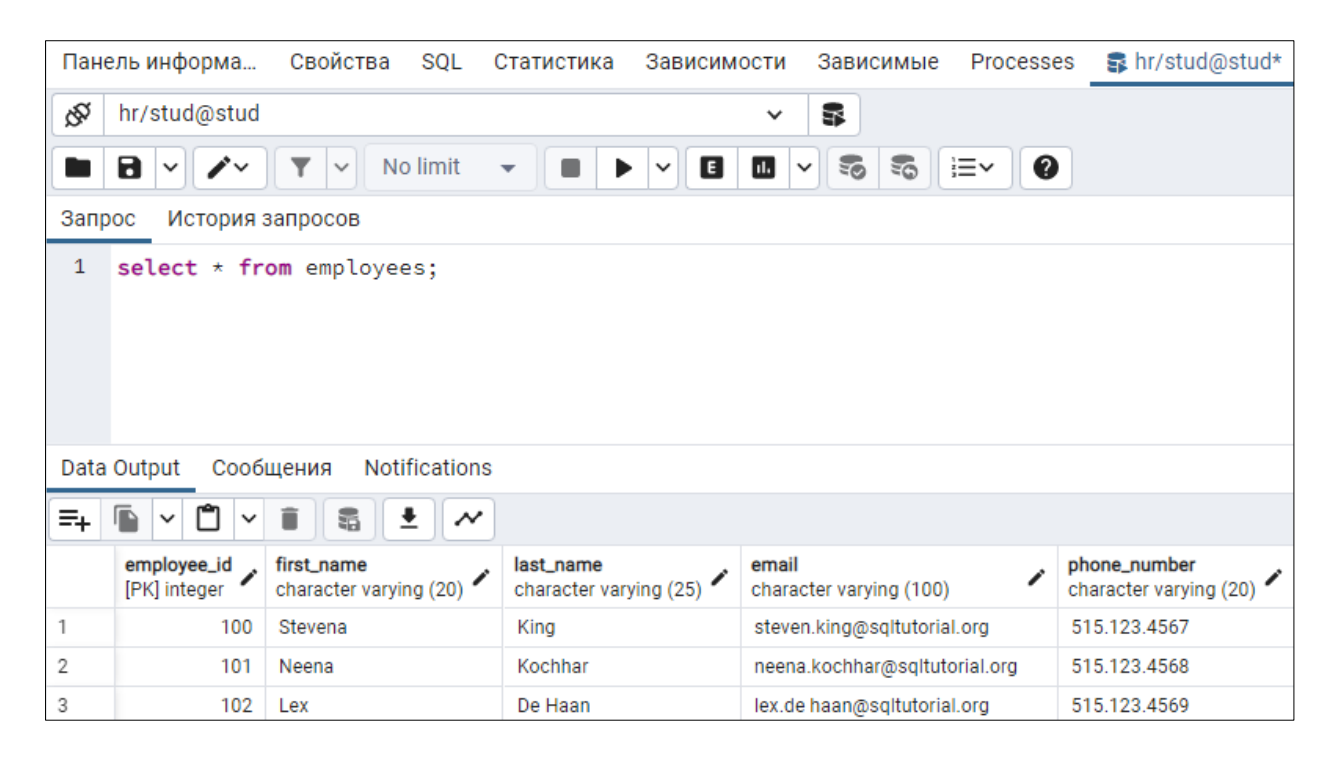